# Configuración de VPN de Sitio a Sitio Basada en Ruta entre ASA y FTD con BGP como Overlay

# Contenido

| Introducción                                                 |
|--------------------------------------------------------------|
| Prerequisites                                                |
| Requirements                                                 |
| Componentes Utilizados                                       |
| Antecedentes                                                 |
| Configurar                                                   |
| Diagrama de la red                                           |
| Configuraciones                                              |
| Configuración de VPN IPSec en FTD mediante FMC               |
| Configuración de la interfaz de loopback en FTD mediante FMC |
| Configuración de VPN IPSec en ASA                            |
| Configuración de la interfaz de loopback en ASA              |
| Configuración de BGP de superposición en FTD mediante FMC    |
| Configuración de BGP de superposición en ASA                 |
| Verificación                                                 |
| Salidas en FTD                                               |
| Salidas en ASA                                               |
| Troubleshoot                                                 |

# Introducción

Este documento describe cómo configurar un túnel VPN de sitio a sitio basado en ruta entre Adaptive Security Appliance (ASA) y Firepower Threat Defence gestionado (FTD) por un Firepower Management Center (FMC) con routing dinámico Border Gateway Protocol (BGP) como superposición.

## Prerequisites

#### Requirements

Cisco recomienda que tenga conocimiento sobre estos temas:

- Conocimientos básicos de VPN de sitio a sitio IPsec
- Configuraciones BGP en FTD y ASA
- Experiencia con FMC

**Componentes Utilizados** 

- Cisco ASAv versión 9.20(2)2
- Cisco FMC versión 7.4.1
- Cisco FTD versión 7.4.1

La información que contiene este documento se creó a partir de los dispositivos en un ambiente de laboratorio específico. Todos los dispositivos que se utilizan en este documento se pusieron en funcionamiento con una configuración verificada (predeterminada). Si tiene una red en vivo, asegúrese de entender el posible impacto de cualquier comando.

### Antecedentes

La VPN basada en rutas permite cifrar la determinación del tráfico interesante o enviarla a través de un túnel VPN, y utiliza el ruteo del tráfico en lugar de la política/lista de acceso como en una VPN basada en políticas o en mapas criptográficos. El dominio de cifrado está configurado para permitir el tráfico que entra en el túnel IPsec. Los selectores de tráfico local y remoto IPSec están configurados en 0.0.0.0/0.0.0.0. Cualquier tráfico enrutado en el túnel IPsec se cifra independientemente de la subred de origen/destino.

Este documento se centra en la configuración de la Interfaz de Túnel Virtual Estática (SVTI) con el ruteo dinámico BGP como superposición.

## Configurar

Esta sección describe la configuración necesaria en ASA y FTD para activar la vecindad BGP a través de un túnel IPSec SVTI.

Diagrama de la red

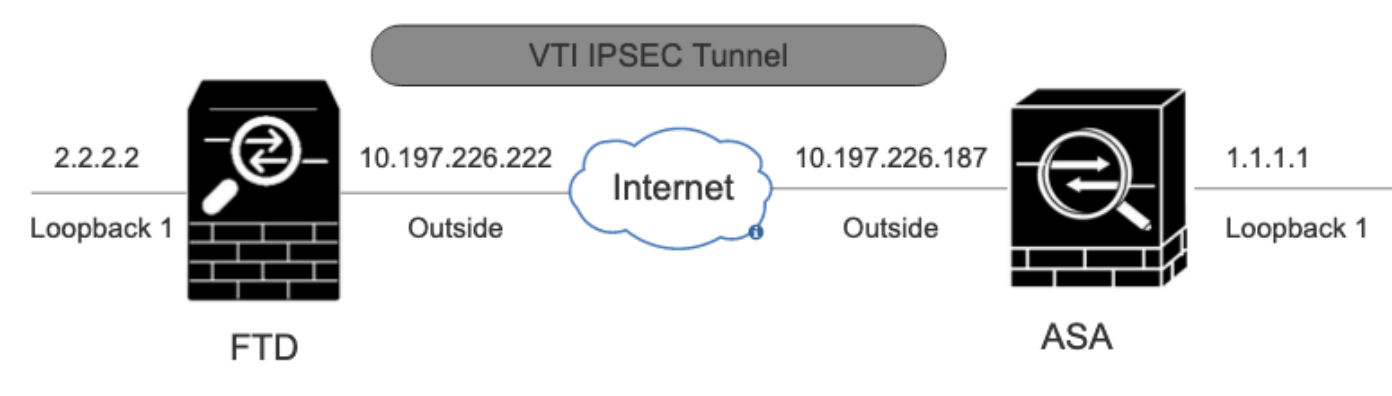

Diagrama de la red

#### Configuraciones

#### Configuración de VPN IPSec en FTD mediante FMC

Paso 1. Vaya a Devices > VPN > Site To Site.

Paso 2. Haga clic en +Site to Site VPN .

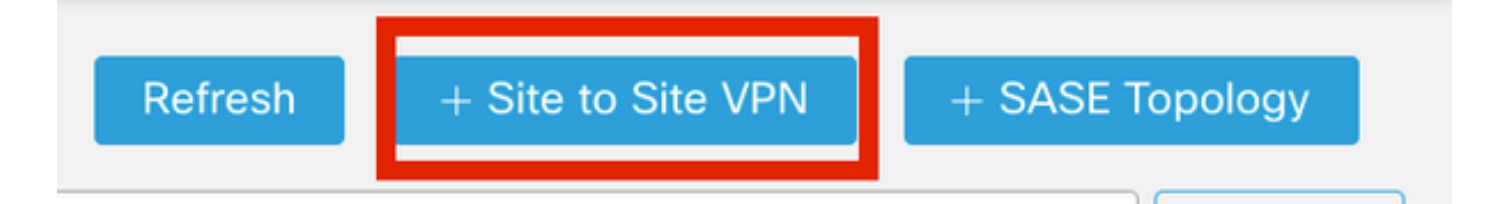

VPN de sitio a sitio

Paso 3. Proporcione un Topology Name y seleccione el tipo de VPN como Route Based (VTI). Elija el IKE Version.

Para esta demostración:

Nombre de topología: ASAv-VTI

#### Versión IKE: IKEv2

# Edit VPN Topology Topology Name:\* ASAv-VTI Policy Based (Crypto Map) Route Based (VTI) Network Topology: Point to Point Hub and Spoke Full Mesh IKE Version:\* IKEv1 IKEv

Topología de VPN

Paso 4. Elija el Deviceen el que debe configurarse el túnel. Puede agregar una nueva interfaz de túnel virtual (haga clic en el + icono) o seleccionar una de la lista existente.

| Node A                       |          |
|------------------------------|----------|
| Device:*                     |          |
| FTD                          | •        |
| Virtual Tunnel Interface:*   |          |
|                              | • +      |
| Tunnel Source IP is Private  | Edit VTI |
| Send Local Identity to Peers | 1        |
|                              |          |

Nodo A de terminal

Paso 5. Defina los parámetros de New Virtual Tunnel Interface. Haga clic en Ok.

Para esta demostración:

Nombre: ASA-VTI

Descripción (opcional): Túnel VTI con Extranet ASA

Zona de seguridad: VTI-Zone

ID de túnel: 1

Dirección IP: 169.254.2.1/24

Fuente del túnel: GigabitEthernet0/1 (exterior)

Modo de túnel IPsec: IPv4

#### Add Virtual Tunnel Interface

| General Path Monitoring                                                                                                    |                                                                                                    |
|----------------------------------------------------------------------------------------------------|----------------------------------------------------------------------------------------------------|
| Tunnol Tuno                                                                                                    |                                                                                                    |
| Tunnel Type                                                                                                    |                                                                                                    |
| Static Upynamic                                                                                                    |                                                                                                    |
| ASAv-VTI                                                                                                    |                                                                                                    |
| Enabled                                                                                                    |                                                                                                    |
| Description:                                                                                                    |                                                                                                    |
| VTI Tunnel with Extranet ASA                                                                                                    |                                                                                                    |
| Security Zone:                                                                                                    |                                                                                                    |
| VTI-Zone                                                                                                    | *                                                                                                    |
| Priority:                                                                                                    |                                                                                                    |
| 0                                                                                                    | (0 - 65535)                                                                                                    |
|                                                                                                    |                                                                                                    |
| Virtual Tunnel Interface Details<br>An interface named Tunnel <id> is config<br/>Tunnel ID:*<br/>3</id>                                                                                                    | ured. Tunnel Source is a physical interface where VPN tunnel terminates for the VT.<br>(0 - 10413)                                 |
| Tunnel Source:*                                                                                                    |                                                                                                    |
| GigabitEthernet0/1 (Outside)                                                                                                    | ▼ 10.197.226.222 <b>▼</b>                                                                                                    |
| IPsec Tunnel Details<br>IPsec Tunnel mode is decided by VPN tra-<br>IPsec Tunnel Mode:*<br>IPsec Tunnel Mode:*<br>IPsec Tunnel Psec Tunnel Mode:*<br>IPsec Tunnel Psec Tunnel Mode:*<br>IPsec Tunnel Psec Tunnel | affic IP type. Configure IPv4 and IPv6 addresses accordingly.          169.254.2.1/24       •         Loopback1 (loopback)       • |
|                                                                                                    |                                                                                                    |
|                                                                                                    | Cancel OK                                                                                                    |

0

Paso 6. HagaOK clic en la ventana emergente que indica que se ha creado el nuevo VTI.

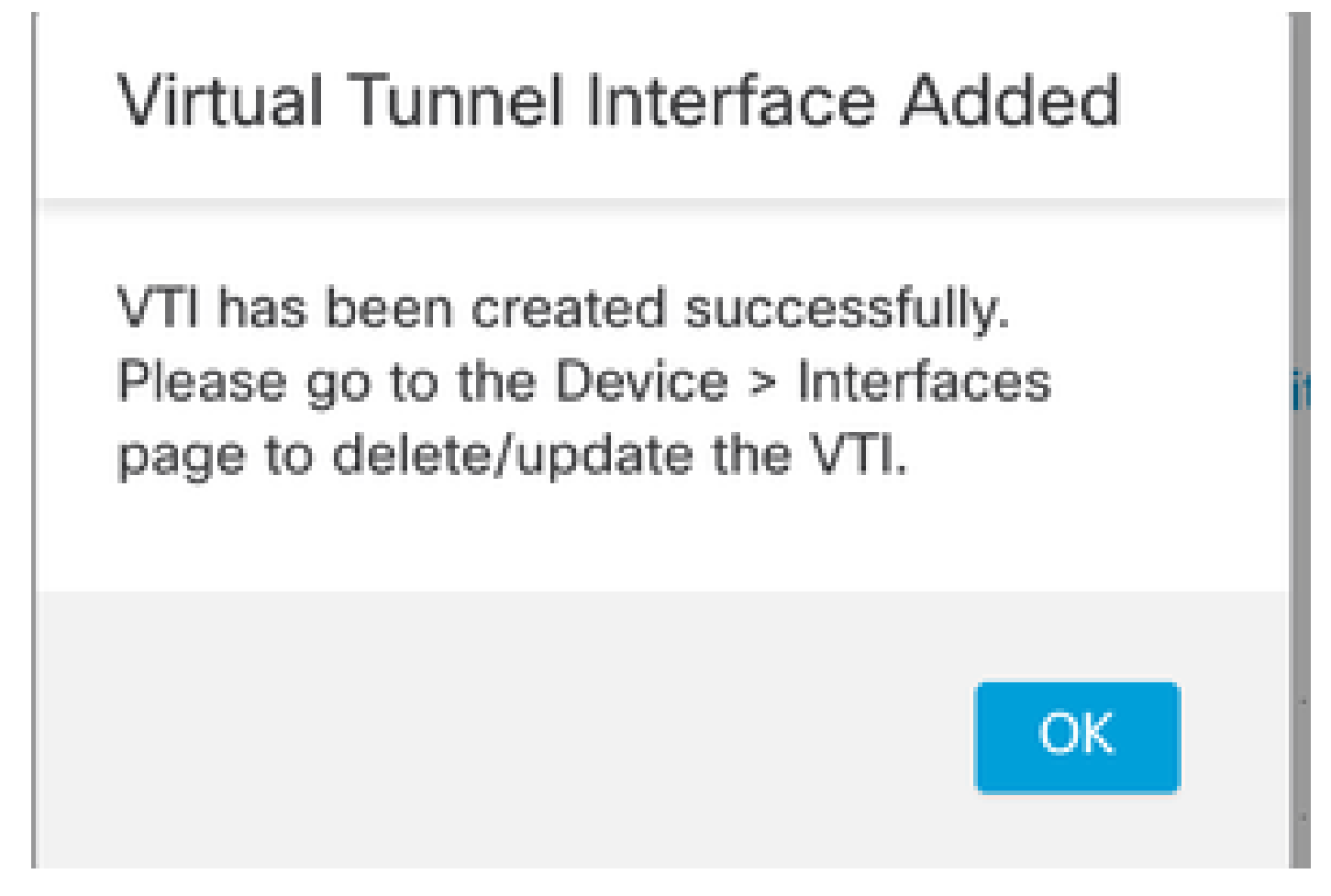

Interfaz de túnel virtual agregada

Paso 7. Elija la VTI recién creada o una VTI en Virtual Tunnel Interface. Proporcione la información para el Nodo B (que es el dispositivo par).

Para esta demostración:

Dispositivo: Extranet

Nombre del dispositivo: ASAv-Peer

Dirección IP del terminal: 10.197.226.187

| Node A                                              | Node B                |
|-----------------------------------------------------|-----------------------|
| Device:*                                            | Device:*              |
| FTD ¥                                               | Extranet 💌            |
| Virtual Tunnel Interface:*                          | Device Name*:         |
| ASAv-VTI (IP: 169.254.2.1) 🔻 🕂                      | ASAv-Peer             |
| Tunnel Source: Outside (IP: 10.197.226.222)Edit VTI | Endpoint IP Address*: |
| Tunnel Source IP is Private                         | 10.197.226.187        |
| Send Local Identity to Peers                        |                       |
| + Add Backup VTI (optional)                         |                       |
| Additional Configuration 0                          |                       |
| Route traffic to the VTI : <u>Routing Policy</u>    |                       |

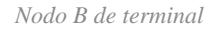

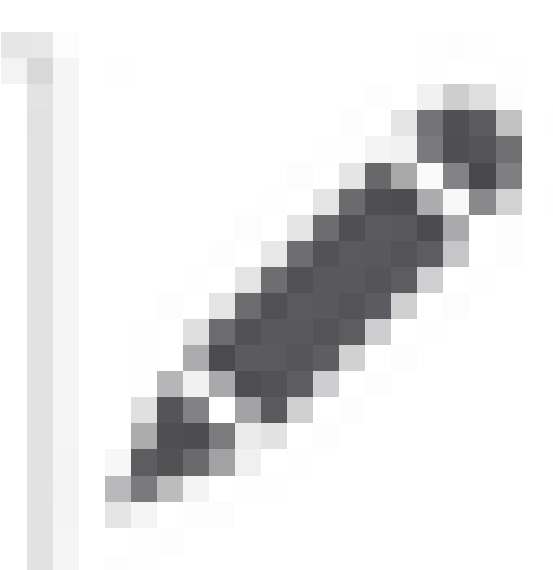

Paso 8. Vaya a la pestaña IKE. Haga clic en

. Puede optar por utilizar una ficha predefinida Policy o hacer clic en el +botón situado junto a la Policyficha para crear una nueva.

Paso 9. (Opcional, si crea una nueva política IKEv2.) Proporcione un Namepara la política y seleccione el Algorithms que se utilizará en la política. Haga clic en Save.

Para esta demostración:

Nombre: ASAv-IKEv2-policy

Algoritmos de integridad: SHA-256

Algoritmos de cifrado: AES-256

Algoritmos PRF: SHA-256

Grupo Diffie-Hellman: 14

#### Edit IKEv2 Policy

Name:\*

Priority:

Lifetime:

86400

1

# ASAv-IKEv2-Policy Description: (1-65535)seconds (120-2147483647)

Available Algorithms Selected Algorithms Integrity Algorithms Add T MD5 SHA256 Encryption Algorithms SHA PRF Algorithms SHA512 Diffie-Hellman Group SHA256 SHA384 NULL

| Cancel Save | Cancel |
|-------------|--------|
|             |        |

IKEv2-Política

Paso 10. Elija el recién creado Policy o el Policyque existe. Seleccione el Authentication Type. Si utiliza una clave manual precompartida, introdúzcala en el cuadro Keyy Confirm Key de .

Para esta demostración:

Política: ASAv-IKEv2-Política

Tipo de autenticación: clave manual previamente compartida

2

| Endpoints IKE IPsec Ad                   | vanced                                |  |
|------------------------------------------|---------------------------------------|--|
| IKEv2 Settings                           |                                       |  |
| Policies:*                               | ASAv-IKEv2-Policy                     |  |
|                                          |                                       |  |
| Authentication Type:                     | Pre-shared Manual Key 👻               |  |
| Key:*                                    |                                       |  |
| Confirm Kev:*                            |                                       |  |
| oo aa aa aa aa aa aa aa aa aa aa aa aa a | Enforce box-based pre-shared key only |  |

Autenticación

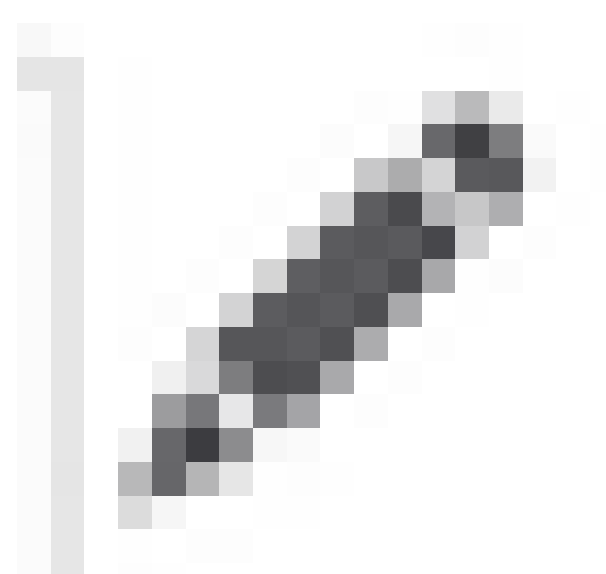

Paso 11. Vaya a la IPsec pestaña. Haga clic en

puede elegir utilizar una propuesta IPsec IKEv2 predefinida o crear una nueva. Haga clic en el +botón situado junto a la IKEv2 IPsec Proposal ficha.

Paso 12. (Opcional, si crea una nueva propuesta IKEv2 IPsec.) Introduzca una Namepara la propuesta y seleccione la Algorithms que se utilizará en la propuesta. Haga clic en Save.

Para esta demostración:

Nombre: ASAv-IPSec-Policy

Hash ESP: SHA-256

Cifrado ESP: AES-256

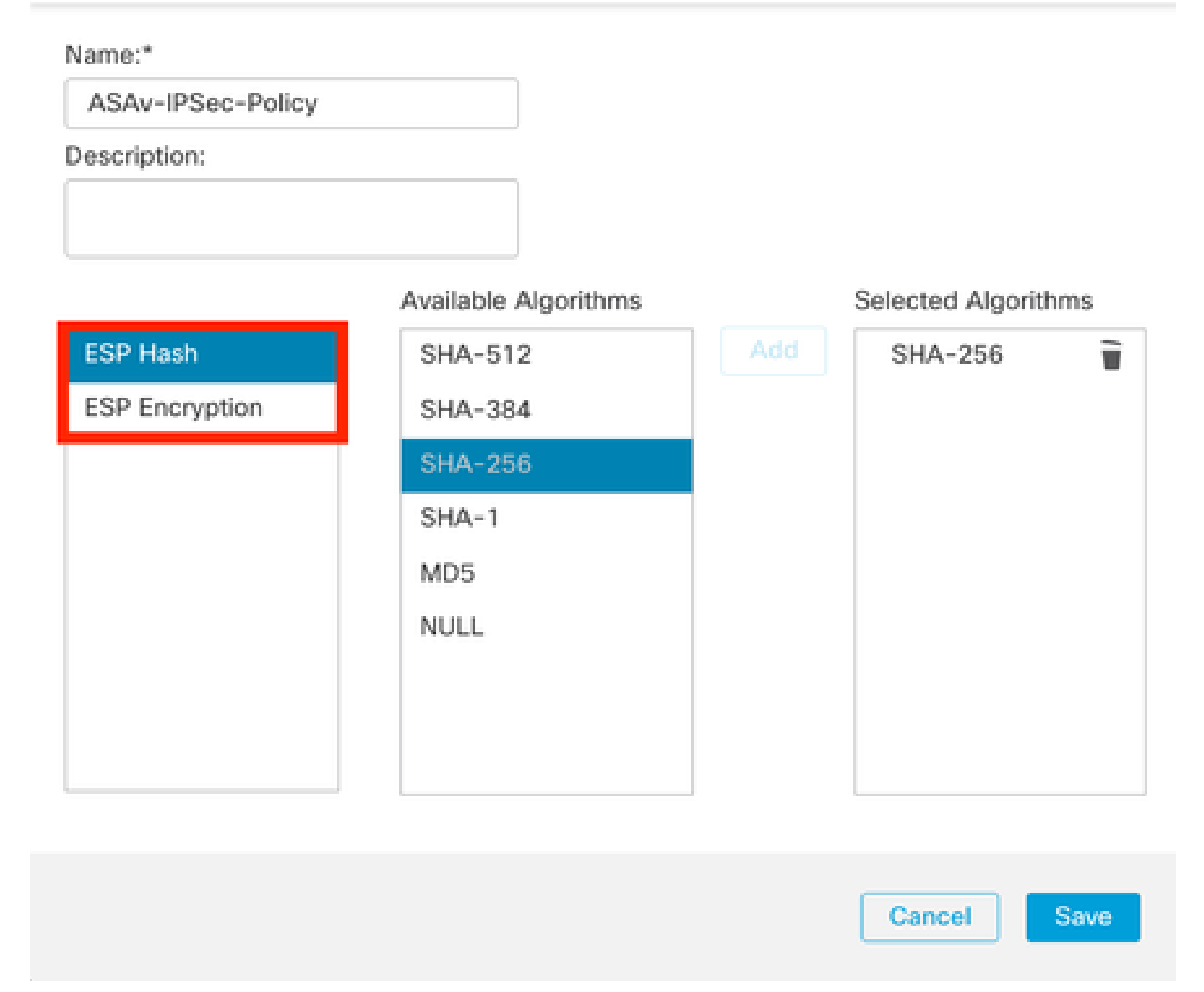

Ø

IKEv2-IPsec-Propuesta

Paso 13. Elija el Proposal o Proposalel recién creado existente de la lista de propuestas disponibles. Haga clic en OK.

| A Search             |     | Selected Transform Sets |   |
|----------------------|-----|-------------------------|---|
| AES-256-SHA-256      | Add | ASAv-IPSec-Policy       | T |
| AES-GCM              |     |                         |   |
| AES-SHA              |     |                         |   |
| ASAv-IPSec-Policy    |     |                         |   |
| DES_SHA-1            |     |                         |   |
| Jmbrella-AES-GCM-256 |     |                         |   |
|                      |     |                         |   |

0

Transforme la configuración:

Paso 14. (Opcional) Elija los Perfect Forward Secrecy parámetros. Configure el IPSec Lifetime Duration and Lifetime Size.

Para esta demostración:

Confidencialidad directa perfecta: grupo de módulos 14

Duración de la vida útil: 28800 (Predeterminado)

| Tamaño de | vida útil: | 4608000 | (predeterminado | ) |
|-----------|------------|---------|-----------------|---|
|-----------|------------|---------|-----------------|---|

| spoints IKE IP | Psec A    | dvanced            |           |              |              |        |
|----------------|-----------|--------------------|-----------|--------------|--------------|--------|
| Transform      | n Sets: I | KEv1 IPsec Propos  | sals 🎤    | IKEv2 IPsec  | c Proposals* | /      |
|                |           | tunnel_aes256_sh   | â         | ASAv-IPSe    | ec-Policy    |        |
|                |           | Enable Security As | sociation | n (SA) Stren | gth Enforcem | nent   |
|                |           | Enable Perfect For | ward Se   | crecy        |              |        |
| Modulus        | Group:    | 14                 |           | •            |              |        |
| Lifetime Dura  | ation*:   | 28800              | Seco      | nds (Range   | 120-214748   | 33647) |
| Lifetime       | e Size:   | 4608000            | Kbyte     | es (Range 1  | 0-21474836   | 47)    |
|                |           |                    |           |              |              |        |

Paso 15. Compruebe los parámetros configurados. Haga clic en Save, como se muestra en esta imagen.

| dit VPN Topology                                                             | •                     |
|------------------------------------------------------------------------------|-----------------------|
| pology Name:*                                                                |                       |
| SAv-VTI                                                                      |                       |
| Policy Based (Crypto Map)   Route Based (VTI)                                |                       |
| twork Topology:                                                              |                       |
| oint to Point Hub and Spoke Full Mesh                                        |                       |
| E Version:" 🔄 IKEv1 🛃 IKEv2                                                  |                       |
| ndpoints IKE IPsec Advanced                                                  |                       |
| Node A                                                                       | Node B                |
| Device:"                                                                     | Device:*              |
| FTD *                                                                        | Extranet •            |
| Virtual Tunnel Interface:*                                                   | Device Name*:         |
| ASAv-VTI (P: 169.254.2.1) +                                                  | ASAu-Peer             |
| Tunnel Source: Outside (IP: 10.197.226.222)Edit VTI                          | Endpoint IP Address*: |
| U Tunnel Source IP is Private                                                | 10.197.226.187        |
| Send Local Identity to Peers                                                 |                       |
| <ul> <li>Add Backup VTI (optional)</li> </ul>                                |                       |
| Additional Configuration 😑                                                   |                       |
| Route traffic to the VTI : Routing Policy<br>Permit VPN traffic : AC. Policy |                       |
|                                                                              | Carrol                |
|                                                                              | 0000                  |

Saving the configuration

#### Configuración de la interfaz de loopback en FTD mediante FMC

Vaya a Devices > Device Management . Edite el dispositivo en el que debe configurarse el bucle invertido.

Paso 1. Vaya a.Interfaces > Add Interfaces > Loopback Interface

| Device        | Routing Interfaces Inline Sets DHCP | VTEP         |          |                |                              |                           |                 |                |             |                        |
|---------------|-------------------------------------|--------------|----------|----------------|------------------------------|---------------------------|-----------------|----------------|-------------|------------------------|
| All Interface | s Virtual Tunnels                   |              |          |                |                              |                           | Q, Search       | h by name      | Sync Device | Add Interfaces •       |
|               |                                     |              |          |                |                              |                           |                 |                |             | Redundant Interface    |
|               | Interface                           | Logical Name | Туре     | Security Zones | MAC Address (Active/Standby) | IP Address                | Path Monitoring | Virtual Router |             | Bridge Group Interface |
|               | Management3/0                       | management   | Physical |                |                              |                           | Disabled        | Global         | 0.4         | Loopback Interface     |
|               | GigabitEthemet3/0                   | Inside       | Physical | Inside         |                              | 10.197.224.227/23(Static) | Disabled        | Global         | /           |                        |

Vaya a la interfaz de bucle invertido

Paso 2. Introduzca el nombre "loopback", proporcione un ID de loopback "1" y active la interfaz.

# Edit Loopback Interface

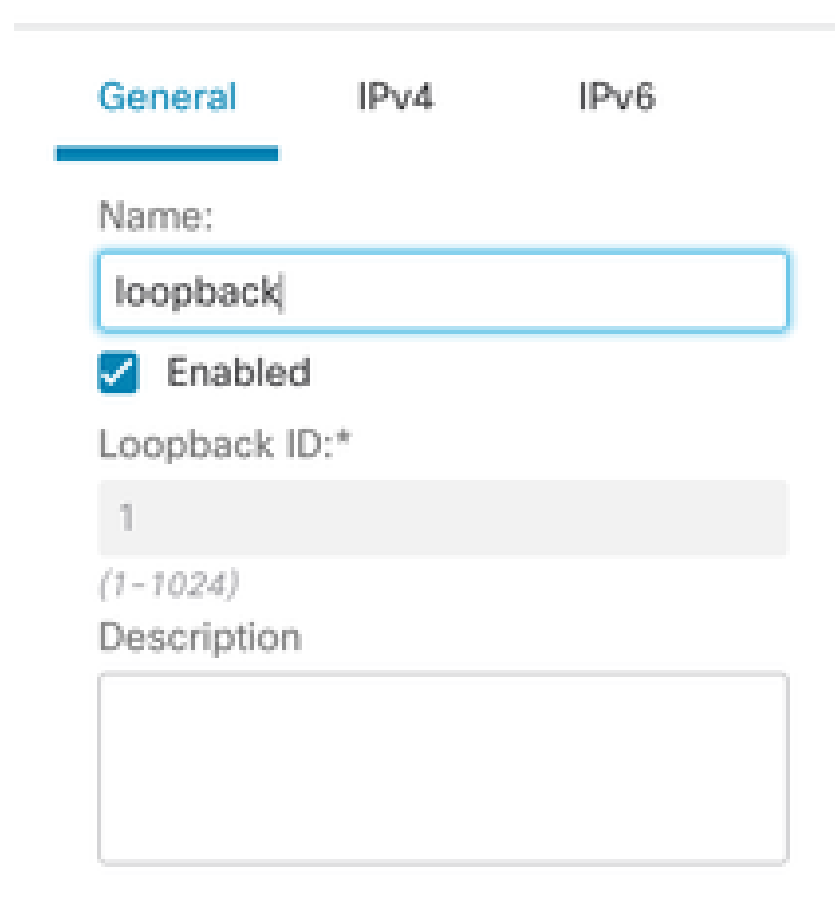

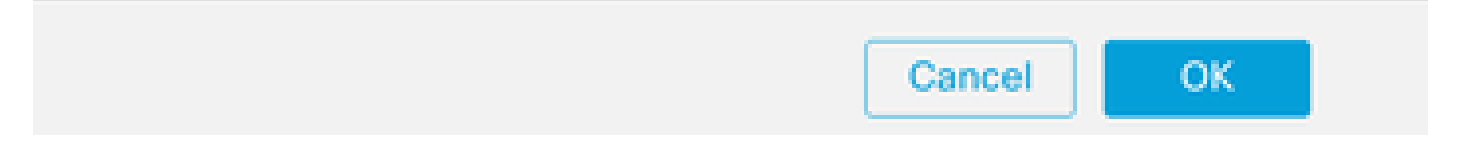

Habilitación de la interfaz Loopback

Paso 3. Configure la dirección IP de la interfaz y haga clic en OK .

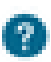

### Edit Loopback Interface

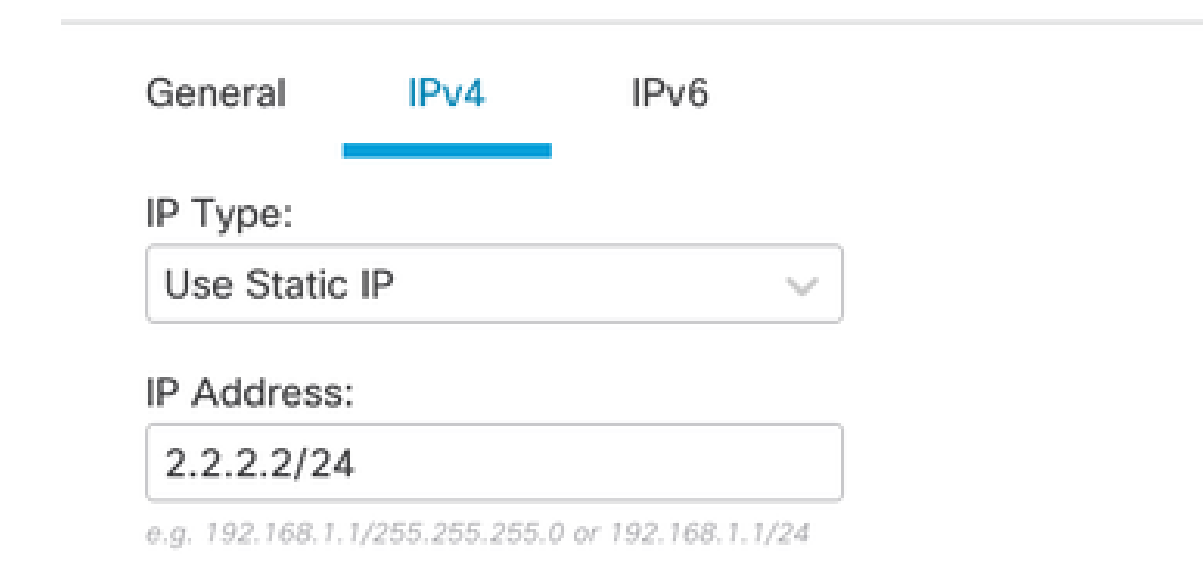

Cancel

OK

Proporcione la dirección IP a la interfaz de bucle invertido

Configuración de VPN IPSec en ASA

!--- Configure IKEv2 Policy ---!

crypto ikev2 policy 1 encryption aes-256 integrity sha256 group 14 prf sha256 lifetime seconds 86400

!--- Enable IKEv2 on the outside interface ---!

crypto ikev2 enable outside

!---Configure Tunnel-Group with pre-shared-key---!

tunnel-group 10.197.226.222 type ipsec-121 tunnel-group 10.197.226.222 ipsec-attributes ikev2 remote-authentication pre-shared-key \*\*\*\*\* ikev2 local-authentication pre-shared-key \*\*\*\*\*

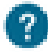

```
!--- Configure IPSec Policy ---!
crypto ipsec ikev2 ipsec-proposal ipsec_proposal_for_FTD
protocol esp encryption aes-256
protocol esp integrity sha-256
!--- Configure IPSec Profile ---!
crypto ipsec profile ipsec_profile_for_FTD
set ikev2 ipsec-proposal FTD-ipsec-proposal
set pfs group14
!--- Configure VTI ---!
interface Tunnel1
nameif FTD-VTI
ip address 169.254.2.2 255.255.255.0
tunnel source interface outside
tunnel destination 10.197.226.222
tunnel mode ipsec ipv4
tunnel protection ipsec profile ipsec_profile_for_FTD
!--- Configure the WAN routes ---!
```

```
route outside 0.0.0.0 0.0.0.0 10.197.226.1 1
```

Configuración de la interfaz de loopback en ASA

interface Loopback1
nameif loopback
ip address 1.1.1.1 255.255.255.0

#### Configuración de BGP de superposición en FTD mediante FMC

**Navegue hasta** Devices > Device Management.Edit el dispositivo donde está configurado el túnel VTI, luego navegue hasta Routing >General Settings > BGP.

Paso 1. Habilite BGP y configure el número del sistema autónomo (AS) y la ID del router, como se muestra en esta imagen.

El número de AS debe ser el mismo tanto en el FTD del dispositivo como en el ASA.

El ID de router se utiliza para identificar cada router que participa en BGP.

| certer moving memory                                                                    | An Annual Only Builds Builds                                 |      |                    |     |
|-----------------------------------------------------------------------------------------|--------------------------------------------------------------|------|--------------------|-----|
| Manage Virtual Routers Global Virtual Router Properties ECMP BFD OSPF OSPFV3 EURP RP RP | Chadre BOP:         Chadreber*           1000         (1     |      |                    |     |
| Policy Based Routing                                                                    | General                                                      | /    | Neighbor Timers    | 1   |
| ∼ BGP                                                                                   | Scanning Interval                                            | 60   | Keepalive Interval | 60  |
| Pv4                                                                                     | Number of AS numbers in AS_PATH attribute of received routes | None | Hold time          | 180 |
| Pv6                                                                                     | Log Neighbor Changes                                         | Yes  | Min hold time      | 0   |
| Static Route                                                                            | Use TCP path MTU discovery                                   | Yes  |                    |     |
| V Multicast Routing                                                                     | Reset session upon failover                                  | Ves  | Next Hop           | 1   |
| PIM                                                                                     | Enforce the first AS is peer's AS for EBGP routes            | Yes  | Address tracking   | Yes |
| Multicast Routes                                                                        | Use dot notation for AS number                               | No   | Delay Interval     | 5   |
| Multicast Boundary Filter                                                               | Aggregate Timer                                              | 30   |                    |     |
| 1                                                                                       |                                                              |      |                    | 1   |
| General Settings                                                                        | Best Path Selection                                          | /    | Graceful Restart   |     |
| BGP                                                                                     | Default local preference                                     | 100  | Restart time       |     |
|                                                                                         | Allow comparing MED from different neighbors                 | No   | Stalepath time     |     |
|                                                                                         | Compare Router ID for identical EBGP paths                   | No   |                    |     |
|                                                                                         | Pick the best-MED path among paths advertised by neighbor AS | No   |                    |     |
|                                                                                         | Treat missing MED as the best preferred path                 | No   |                    |     |
|                                                                                         |                                                              |      |                    |     |

Vaya a configurar BGP

Paso 2. Navegue hasta BGP > IPv4 BGP IPv4 y actívelo en el FTD.

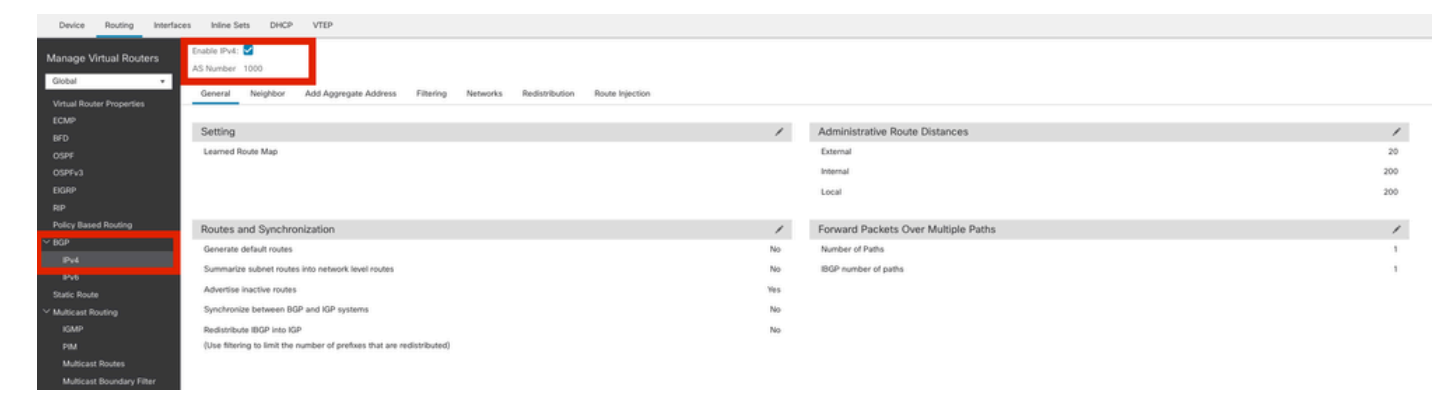

Activar BGP

Paso 3. En laNeighbor pestaña, agregue la dirección IP del túnel VTI de ASAv como un vecino y habilite el vecino.

| Device Routing Inte         | faces Inline Sets DHCP V         | VTEP                                    |                                |                          |             |       |
|-----------------------------|----------------------------------|-----------------------------------------|--------------------------------|--------------------------|-------------|-------|
| Manage Virtual Routers      | Enable IPv4: 🗹<br>AS Number 1000 |                                         |                                |                          |             |       |
| Virtual Router Properties   | General Neighbor Ad              | dd Aggregate Address Filtering Networks | Redistribution Route Injection |                          |             |       |
| ECMP                        |                                  |                                         |                                |                          |             | + Add |
| OSPF                        | Address                          | Remote AS Number                        | Address Family                 | Remote Private AS Number | Description |       |
| OSPFv3                      | 169.254.2.2                      | 1000                                    | Enabled                        |                          |             | /1    |
| EIGRP                       |                                  |                                         |                                |                          |             |       |
| RIP<br>Policy Based Bouring |                                  |                                         |                                |                          |             |       |
| ~ BGP                       |                                  |                                         |                                |                          |             |       |
| 89v4                        |                                  |                                         |                                |                          |             |       |

Agregar vecino BGP

Paso 4. En Networks, agregue las redes que desea anunciar a través de BGP que necesitan pasar a través del túnel VTI, en este caso, loopback1.

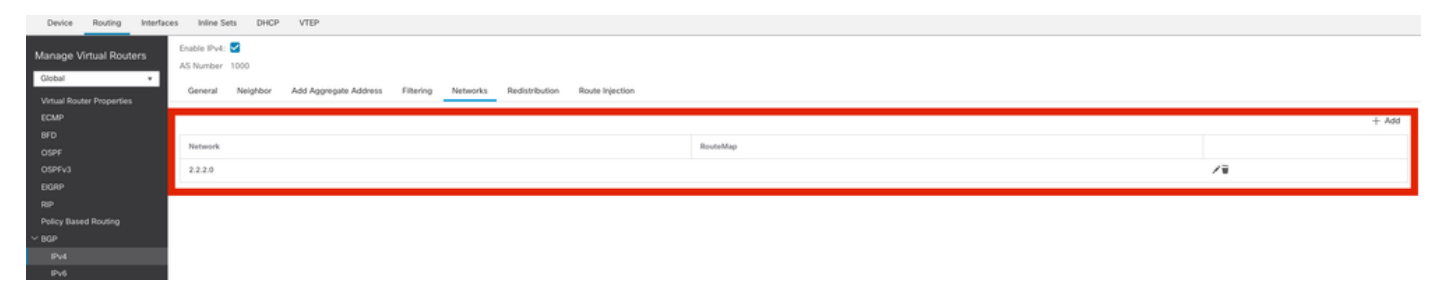

Agregar redes BGP

Paso 5. El resto de las configuraciones de BGP son opcionales y puede configurarlas según su entorno. Verifique la configuración y haga clic en Save.

| FTD                                                                               |          | You have unsaved change Save Cancel |
|-----------------------------------------------------------------------------------|----------|-------------------------------------|
| Cisco Firepower Threat Defense for VMware                                         |          |                                     |
| Device Routing Interfaces Inline Sets DHCP VTEP                                   |          |                                     |
| Manage Virtual Routers                                                            |          |                                     |
| AS Number 1000                                                                    |          |                                     |
| Global • Consul Multiburg Add Assessed Address Filtrates Mathematics Decksteriors |          |                                     |
| Virtual Router Properties Healstration Route Properties                           |          |                                     |
| ECMP                                                                              |          | + Add                               |
| BFD .                                                                             |          |                                     |
| OSPF Network                                                                      | RouteMap |                                     |
| OSPFv3 2220                                                                       |          | /8                                  |
| EXCRP                                                                             |          |                                     |

#### Paso 6. Implemente todas las configuraciones.

|   |                          | Deploy Q 💕 🌣 🕐 admin 🗸 diado              |
|---|--------------------------|-------------------------------------------|
|   | Q                        | Advanced Deploy 🛕 🗌 Ignore warning Deploy |
|   | FTD                      | Ready for Deployment                      |
| _ |                          |                                           |
|   |                          |                                           |
|   |                          |                                           |
|   | 1 selected   🕕 1 pending | 1 P                                       |

Implementación

Configuración de BGP de superposición en ASA

router bgp 1000 bgp log-neighbor-changes bgp router-id 10.1.1.2 address-family ipv4 unicast neighbor 169.254.2.1 remote-as 1000 neighbor 169.254.2.1 transport path-mtu-discovery disable neighbor 169.254.2.1 activate network 1.1.1.0 mask 255.255.255.0 no auto-summary no synchronization exit-address-family

Guardar configuración BGP

Verificación

Utilize esta sección para confirmar que su configuración funcione correctamente.

Salidas en FTD

<#root>

#show crypto ikev2 sa

IKEv2 SAs: Session-id:20, Status:UP-ACTIVE, IKE count:1, CHILD count:1

Tunnel-id fvrf/ivrf Loca] Remote Status Role 666846307 10.197.226.187/500 Global/Global RESPONDER 10.197.226.222/500 READY Encr: AES-CBC, keysize: 256, Hash: SHA256, DH Grp:14, Auth sign: PSK, Auth verify: PSK Life/Active Time: 86400/1201 sec Child sa: local selector 0.0.0.0/0 - 255.255.255.255/65535 remote selector 0.0.0.0/0 - 255.255.255.255/65535 ESP spi in/out: 0xa14edaf6/0x8540d49e

#show crypto ipsec sa

interface: ASAv-VTI Crypto map tag: \_\_\_vti-crypto-map-Tunnel1-0-1, seq num: 65280, local addr: 10.197.226.222 Protected vrf (ivrf): Global local ident (addr/mask/prot/port): (0.0.0/0.0.0/0/0) remote ident (addr/mask/prot/port): (0.0.0.0/0.0.0/0/0) current\_peer: 10.197.226.187 #pkts encaps: 45, #pkts encrypt: 45, #pkts digest: 45 #pkts decaps: 44, #pkts decrypt: 44, #pkts verify: 44 #pkts compressed: 0, #pkts decompressed: 0 #pkts not compressed:0, #pkts comp failed: 0, #pkts decomp failed: 0 #pre-frag successes: 0, #pre-frag failures: 0, #fragments created: 0 #PMTUs sent: 0, #PMTUs rcvd: 0, #decapsulated frgs needing reassembly: 0 #TFC rcvd: 0, #TFC sent: 0 #Valid ICMP Errors rcvd: 0, #Invalid ICMP Errors rcvd: 0

#send errors: 0, #recv errors: 0 local crypto endpt.: 10.197.226.222/500, remote crypto endpt.: 10.197.226.187/500 path mtu 1500, ipsec overhead 78(44), media mtu 1500 PMTU time remaining (sec): 0, DF policy: copy-df ICMP error validation: disabled, TFC packets: disabled current outbound spi: 8540D49E current inbound spi : A14EDAF6 inbound esp sas: spi: 0xA14EDAF6 (2706299638) SA State: active transform: esp-aes-256 esp-sha-256-hmac no compression in use settings ={L2L, Tunnel, PFS Group 14, IKEv2, VTI, } slot: 0, conn\_id: 49, crypto-map: \_\_vti-crypto-map-Tunnel1-0-1 sa timing: remaining key lifetime (kB/sec): (4331517/27595) IV size: 16 bytes replay detection support: Y Anti replay bitmap: 000001FFF 0xFFFFFFFF outbound esp sas: spi: 0x8540D49E (2235618462) SA State: active transform: esp-aes-256 esp-sha-256-hmac no compression in use settings ={L2L, Tunnel, PFS Group 14, IKEv2, VTI, } slot: 0, conn\_id: 49, crypto-map: \_\_vti-crypto-map-Tunnel1-0-1 sa timing: remaining key lifetime (kB/sec): (4101117/27595) IV size: 16 bytes replay detection support: Y Anti replay bitmap: 0x0000000 0x0000001

#show bgp summary

BGP router identifier 10.1.1.1, local AS number 1000 BGP table version is 5, main routing table version 5 2 network entries using 400 bytes of memory 2 path entries using 160 bytes of memory 2/2 BGP path/bestpath attribute entries using 416 bytes of memory 0 BGP route-map cache entries using 0 bytes of memory 0 BGP filter-list cache entries using 0 bytes of memory BGP using 976 total bytes of memory BGP activity 21/19 prefixes, 24/22 paths, scan interval 60 secs

| Neighbor    | V | AS   | MsgRcvd | MsgSent | TblVer | InQ | OutQ | Up/Down |
|-------------|---|------|---------|---------|--------|-----|------|---------|
| 169.254.2.2 | 4 | 1000 | 22      | 22      | 5      |     | 0    | 0       |

BGP neighbor is 169.254.2.2, vrf single\_vf, remote AS 1000, internal link BGP version 4, remote router ID 10.1.1.2 BGP state = Established, up for 00:19:49 Last read 00:01:04, last write 00:00:38, hold time is 180, keepalive interval is 60 seconds Neighbor sessions: 1 active, is not multisession capable (disabled) Neighbor capabilities: Route refresh: advertised and received(new) Four-octets ASN Capability: advertised and received Address family IPv4 Unicast: advertised and received Multisession Capability: Message statistics: InQ depth is 0 OutQ depth is 0 Sent Rcvd Opens 1 1 Notifications: 0 0 Updates: 2 2 Keepalives: 19 19 Route Refresh: 0 0 22 Total: 22 Default minimum time between advertisement runs is 0 seconds For address family: IPv4 Unicast Session: 169.254.2.2 BGP table version 5, neighbor version 5/0 Output queue size : 0 Index 15 15 update-group member Sent Rcvd Prefix activity: \_\_\_\_ \_\_\_\_ Prefixes Current: 1 1 (Consumes 80 bytes) Prefixes Total: 1 1 Implicit Withdraw: 0 0 Explicit Withdraw: 0 0 Used as bestpath: 1 n/a Used as multipath: 0 n/a Outbound Inbound Local Policy Denied Prefixes: \_\_\_\_\_ \_\_\_\_\_ Bestpath from this peer: 1 n/a Invalid Path: 1 n/a Total: 2 0 Number of NLRIs in the update sent: max 1, min 0 Address tracking is enabled, the RIB does have a route to 169.254.2.2 Connections established 7; dropped 6 Last reset 00:20:06, due to Peer closed the session of session 1 Transport(tcp) path-mtu-discovery is disabled Graceful-Restart is disabled

#show route bgp

Codes: L - local, C - connected, S - static, R - RIP, M - mobile, B - BGP D - EIGRP, EX - EIGRP external, O - OSPF, IA - OSPF inter area N1 - OSPF NSSA external type 1, N2 - OSPF NSSA external type 2 E1 - OSPF external type 1, E2 - OSPF external type 2, V - VPN i - IS-IS, su - IS-IS summary, L1 - IS-IS level-1, L2 - IS-IS level-2 ia - IS-IS inter area, \* - candidate default, U - per-user static route o - ODR, P - periodic downloaded static route, + - replicated route SI - Static InterVRF, BI - BGP InterVRF Gateway of last resort is 10.197.226.1 to network 0.0.00

B 1.1.1.0 255.255.255.0 [200/0] via 169.254.2.2, 00:19:55

Salidas en ASA

<#root>

#show crypto ikev2 sa

IKEv2 SAs:

Session-id:7, Status:UP-ACTIVE, IKE count:1, CHILD count:1

 Tunnel-id
 Local
 Remote
 fvrf/ivrf
 Status

 442126361
 10.197.226.187/500
 10.197.226.222/500
 Global/Global
 READY

 Encr:
 AES-CBC, keysize:
 256, Hash:
 SHA256, DH Grp:14, Auth sign:
 PSK, Auth verify:
 PSK

 Life/Active
 Time:
 86400/1200 sec
 Child sa:
 local selector
 0.0.0/0 - 255.255.255/65535
 remote
 SEP spi in/out:
 0x8540d49e/0xa14edaf6

#show crypto ipsec sa

interface: FTD-VTI
Crypto map tag: \_\_vti-crypto-map-Tunnel1-0-1, seq num: 65280, local addr: 10.197.226.187

Protected vrf (ivrf): Global

local ident (addr/mask/prot/port): (0.0.0.0/0.0.0/0/0) remote ident (addr/mask/prot/port): (0.0.0.0/0.0.0.0/0/0) current\_peer: 10.197.226.222 #pkts encaps: 44 #pkts encrypt: 44, #pkts digest: 44 #pkts decaps: 45, #pkts decrypt: 45, #pkts verify: 45 #pkts compressed: 0, #pkts decompressed: 0 #pkts not compressed:0, #pkts comp failed: 0, #pkts decomp failed: 0 #pre-frag successes: 0, #pre-frag failures: 0, #fragments created: 0 #PMTUs sent: 0, #PMTUs rcvd: 0, #decapsulated frgs needing reassembly: 0 #TFC rcvd: 0, #TFC sent: 0 #Valid ICMP Errors rcvd: 0, #Invalid ICMP Errors rcvd: 0 #send errors: 0, #recv errors: 0 local crypto endpt.: 10.197.226.187/500, remote crypto endpt.: 10.197.226.222/500 path mtu 1500, ipsec overhead 78(44), media mtu 1500 PMTU time remaining (sec): 0, DF policy: copy-df ICMP error validation: disabled, TFC packets: disabled current outbound spi: A14EDAF6 current inbound spi : 8540D49E inbound esp sas: spi: 0x8540D49E (2235618462) SA State: active transform: esp-aes-256 esp-sha-256-hmac no compression in use settings ={L2L, Tunnel, PFS Group 14, IKEv2, VTI, } slot: 0, conn\_id: 9, crypto-map: \_\_vti-crypto-map-Tunnel1-0-1 sa timing: remaining key lifetime (kB/sec): (4147198/27594) IV size: 16 bytes replay detection support: Y Anti replay bitmap: 0x0000000 0x007FFFF outbound esp sas: spi: 0xA14EDAF6 (2706299638) SA State: active transform: esp-aes-256 esp-sha-256-hmac no compression in use settings ={L2L, Tunnel, PFS Group 14, IKEv2, VTI, } slot: 0, conn\_id: 9, crypto-map: \_\_vti-crypto-map-Tunnel1-0-1 sa timing: remaining key lifetime (kB/sec): (3916798/27594) IV size: 16 bytes replay detection support: Y Anti replay bitmap: 0x0000000 0x0000001

#show bgp summary

BGP router identifier 10.1.1.2, local AS number 1000 BGP table version is 7, main routing table version 7 2 network entries using 400 bytes of memory 2 path entries using 160 bytes of memory 2/2 BGP path/bestpath attribute entries using 416 bytes of memory 0 BGP route-map cache entries using 0 bytes of memory 0 BGP filter-list cache entries using 0 bytes of memory BGP using 976 total bytes of memory BGP activity 5/3 prefixes, 7/5 paths, scan interval 60 secs

| Neighbor    | V | AS   | MsgRc∨d | MsgSent | TblVer | InQ | OutQ | Up/Down  | State/Pf |
|-------------|---|------|---------|---------|--------|-----|------|----------|----------|
| 169.254.2.1 | 4 | 1000 | 22      | 22      | 7      | 0   | 0    | 00:19:42 | 1        |

#show bgp neighbors

BGP neighbor is 169.254.2.1, context single\_vf, remote AS 1000, internal link BGP version 4, remote router ID 10.1.1.1 BGP state = Established, up for 00:19:42 Last read 00:01:04, last write 00:00:38, hold time is 180, keepalive interval is 60 seconds Neighbor sessions: 1 active, is not multisession capable (disabled) Neighbor capabilities: Route refresh: advertised and received(new) Four-octets ASN Capability: advertised and received Address family IPv4 Unicast: advertised and received Multisession Capability: Message statistics: InQ depth is 0 OutQ depth is 0 Sent Rcvd Opens: 1 1 Notifications: 0 0 Updates: 2 2 Keepalives: 19 19 Route Refresh: 0 0 Total: 22 22 Default minimum time between advertisement runs is 0 seconds For address family: IPv4 Unicast Session: 169.254.2.1 BGP table version 7, neighbor version 7/0 Output queue size : 0 Index 5 5 update-group member Sent Rcvd Prefix activity: \_\_\_\_ \_\_\_\_ Prefixes Current: 1 (Consumes 80 bytes) 1 Prefixes Total: 1 1 Implicit Withdraw: 0 0 Explicit Withdraw: 0 0 Used as bestpath: n/a 1 Used as multipath: n/a 0 Outbound Inbound Local Policy Denied Prefixes: \_\_\_\_\_ \_\_\_\_\_ Bestpath from this peer: 1 n/a Invalid Path: 1 n/a Total: 2 0 Number of NLRIs in the update sent: max 1, min 0

Address tracking is enabled, the RIB does have a route to 169.254.2.1

Connections established 5; dropped 4 Last reset 00:20:06, due to Peer closed the session of session 1 Transport(tcp) path-mtu-discovery is disabled Graceful-Restart is disabled

#show route bgp

Codes: L - local, C - connected, S - static, R - RIP, M - mobile, B - BGP D - EIGRP, EX - EIGRP external, O - OSPF, IA - OSPF inter area N1 - OSPF NSSA external type 1, N2 - OSPF NSSA external type 2 E1 - OSPF external type 1, E2 - OSPF external type 2, V - VPN i - IS-IS, su - IS-IS summary, L1 - IS-IS level-1, L2 - IS-IS level-2 ia - IS-IS inter area, \* - candidate default, U - per-user static route o - ODR, P - periodic downloaded static route, + - replicated route SI - Static InterVRF, BI - BGP InterVRF Gateway of last resort is 10.197.226.1 to network 0.0.00

#### B 2.2.2.0 255.255.255.0 [200/0] via 169.254.2.1, 00:19:55

Troubleshoot

En esta sección se brinda información que puede utilizar para resolver problemas en su configuración.

debug crypto ikev2 platform 255 debug crypto ikev2 protocol 255 debug crypto ipsec 255 debug ip bgp all

• Solo admite interfaces IPv4, así como IPv4, redes protegidas o carga útil de VPN (sin compatibilidad con IPv6).

#### Acerca de esta traducción

Cisco ha traducido este documento combinando la traducción automática y los recursos humanos a fin de ofrecer a nuestros usuarios en todo el mundo contenido en su propio idioma.

Tenga en cuenta que incluso la mejor traducción automática podría no ser tan precisa como la proporcionada por un traductor profesional.

Cisco Systems, Inc. no asume ninguna responsabilidad por la precisión de estas traducciones y recomienda remitirse siempre al documento original escrito en inglés (insertar vínculo URL).